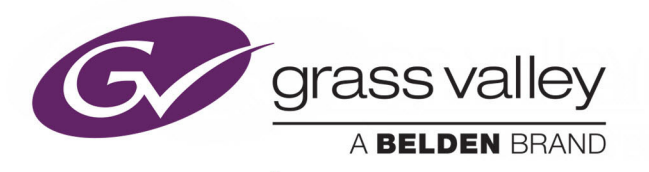

# GO! REMOTE PRODUCTION SUITE

REMOTE USER MANAGEMENT

# **Installation Guide**

Issue 2 Revision 1

2018-10-22

www.grassvalley.com

# **Copyright and Trademark Notice**

Copyright © 2016–2018, Grass Valley Canada. All rights reserved.

Belden, Belden Sending All The Right Signals, and the Belden logo are trademarks or registered trademarks of Belden Inc. or its affiliated companies in the United States and other jurisdictions. Grass Valley, Go! Remote Production Suite are trademarks or registered trademarks of Grass Valley Canada. Belden Inc., Grass Valley Canada, and other parties may also have trademark rights in other terms used herein.

## **Terms and Conditions**

Please read the following terms and conditions carefully. By using Go! documentation, you agree to the following terms and conditions.

Grass Valley hereby grants permission and license to owners of Go! to use their product manuals for their own internal business use. Manuals for Grass Valley products may not be reproduced or transmitted in any form or by any means, electronic or mechanical, including photocopying and recording, for any purpose unless specifically authorized in writing by Grass Valley.

A Grass Valley manual may have been revised to reflect changes made to the product during its manufacturing life. Thus, different versions of a manual may exist for any given product. Care should be taken to ensure that one obtains the proper manual version for a specific product serial number.

Information in this document is subject to change without notice and does not represent a commitment on the part of Grass Valley.

Warranty information is available from the Legal Terms and Conditions section of Grass Valley's website (www.grassvalley.com).

TitleGo! Remote Production Suite Installation GuidePart NumberIssue 2 Revision 1Revision2018-10-22, 14:00

# **Table of Contents**

| 1 | Overview                                         | 1 |
|---|--------------------------------------------------|---|
|   | Description                                      |   |
|   | Pre-requisites                                   |   |
|   | Microsoft SQL Server                             |   |
|   | Media Transformer Licenses                       | 1 |
| 2 | Installation and Configuration                   | 3 |
| ~ |                                                  |   |
|   | Install and Configure a Non-resilient Database   |   |
|   | Install Microsoft SQL Server                     |   |
|   | Set up the User Management Database              | 7 |
|   | Run Scripts to Generate the Database             |   |
|   | Install and Configure a Resilient Database       | 9 |
|   | Restore a Copy of the Database on the Mirror     | 9 |
|   | Run the Wizard to Set-up Mirroring and Fail-over |   |
|   | Managing Error Messages                          |   |
|   | Media Transformer Configuration                  |   |
|   | Media Transformer Web Server                     |   |
|   | Configure Authentication in IIS                  |   |

Disabling User Management20Add Client Access Licenses (CALs)20Verify the Installation21Anonymous Login in User Management22Control of Default Timeout Period23

Table of Contents

# Overview

# Description

A properly configured deployment of the Go! Production Suite provides an Enterprise grade user management system in additional to the rich API, thick and thin applications that are available.

It allows administrators to control the login of users, and the tasks and roles accessible to different levels of users.

The User Management software is installed with the Media Transformer but requires some specific additional components and configuration.

# **Pre-requisites**

#### **Microsoft SQL Server**

An installation of Microsoft SQL Server Standard or Express is required:

- A trial of Microsoft SQL Server Standard is suitable for demo and POC systems, but has restrictions. It is freely available, but registration may be required.
- A fully licensed copy of SQL Server Standard is recommended or operational deployments as it provides numerous levels of resilience. While Grass Valley can provide the SQL Server software, it is likely that the customer can provide suitable SQL Server Standard licenses at a far lower cost than Grass Valley can due to internal Volume License Agreements between the customer and Microsoft.

On a small system with the recommended one or two dedicated load balancers, the user management database can live on the Load Balancer(s) hardware, with the main and mirror database sitting on the two load balancers, and the third witness running on a lower spec machine.

For larger or very busy systems, a separate resilient installation of SQL Server Standard is recommended for maximum resilience and system loading without performance drops at peak times.

General information about the setup and configuration of SQL server can be found here:

https://msdn.microsoft.com/en-us/library/ms187048.aspx

#### **Media Transformer Licenses**

Each Transformer still requires a GenQ license - either using dongle or MAC code - to run, so ensure the installed software and VM instance of the Media Transformer are correctly licensed as has been the case previously.

# **Installation and Configuration**

# Install and Configure a Non-resilient Database

This installs a single database that is not resilient or redundant, suitable only for POC, demonstration or non-mission critical deployments.

## **Install Microsoft SQL Server**

Install MS SQL Server as follows:

- 1 Run setup.exe.
- 2 Select Installation.
- 3 Select New installation or add features to an existing installation.

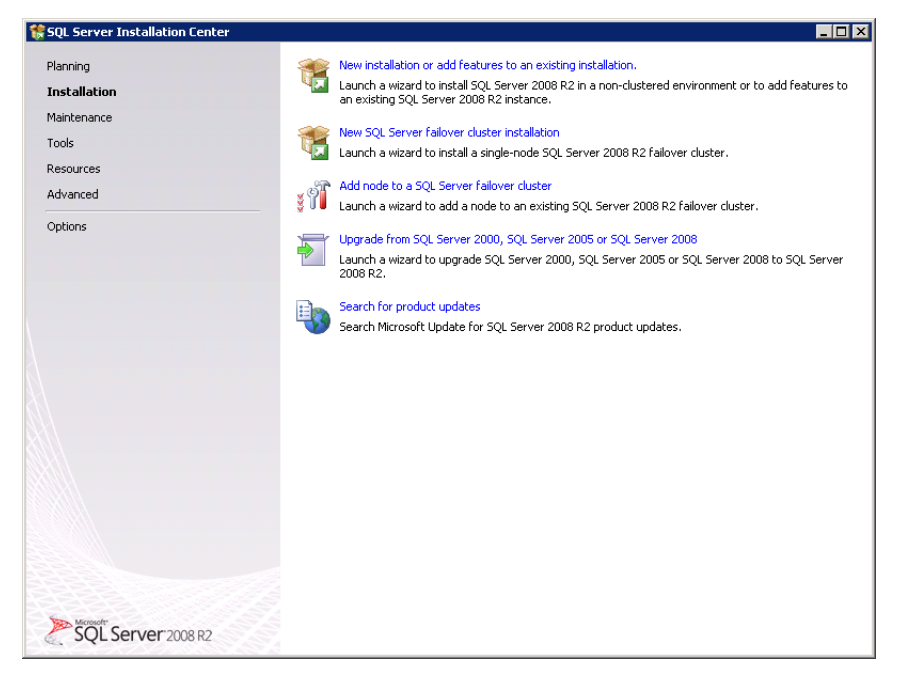

Fig. 2-1: SQL Server Installation Center - Start Dialog

4 Enter the Product key or specify an Evaluation:

| SQL Server 2008 R2 Setup                            |                                                                                                    |
|-----------------------------------------------------|----------------------------------------------------------------------------------------------------|
| Product Key                                         |                                                                                                    |
| Specify the edition of SQL Se                       | arver 2008 R2 to install.                                                                                                    |
| Product Key<br>License Terms<br>Setup Support Files | Validate this instance of SQL Server 2008 R2 by entering the 25-character key from the Microsoft certificate of<br>authenticity or product packaging. You can also specify a free edition of SQL Server, such as Evaluation or<br>Express. Evaluation has the largest set of SQL Server features, as documented in SQL Server Books Online, and<br>is activated with a 180-day expiration. To upgrade from one edition to another, run the Edition Upgrade Wizard.<br>© Specify a free edition:<br>© Inter the product key:<br>© Enter the product key: |
|                                                     | <back next=""> Cancel</back>                                                                                                    |

Fig. 2-2: SQL Server Installation Center - Product Key Validation

- 5 Press Next and accept terms.
- 6 From Setup Support Files, press Install.

| oduct Key         | The following components are r | equired for SQL Server Setup: |  |
|-------------------|--------------------------------|-------------------------------|--|
| ense Terms        | Feature Name                   | Status                        |  |
| tup Support Files | Setup Support Files            |                               |  |
|                   |                                |                               |  |
|                   |                                |                               |  |
|                   |                                |                               |  |
|                   |                                |                               |  |
|                   |                                |                               |  |
|                   |                                |                               |  |
|                   |                                |                               |  |
|                   |                                |                               |  |
|                   |                                |                               |  |
|                   |                                |                               |  |
|                   |                                |                               |  |
|                   |                                |                               |  |
|                   |                                |                               |  |
|                   |                                |                               |  |
|                   |                                |                               |  |
|                   |                                |                               |  |

Fig. 2-3: SQL Server Installation Center - Support File Setup

7 From Setup Role select SQL Server Feature Installation. Press Next.

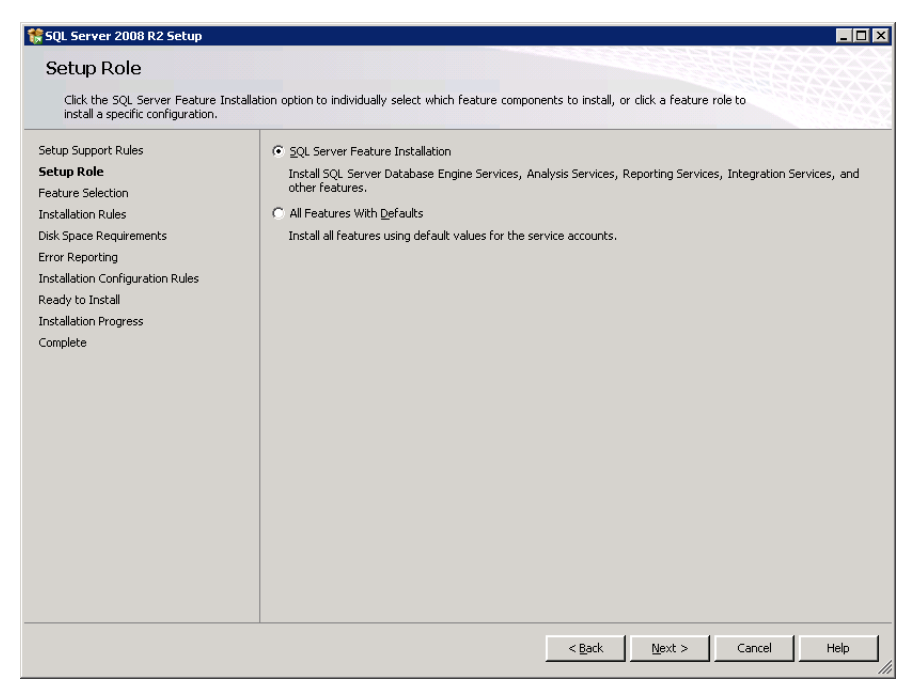

Fig. 2-4: SQL Server Installation Center - Role Setup

8 From Feature Selection, select the following:

#### **Instance Features**

- Database Engine Services
  - Full Text Search

#### **Shared Features**

- Client Tools Connectivity
- Management Tools
  - Management Tools Complete

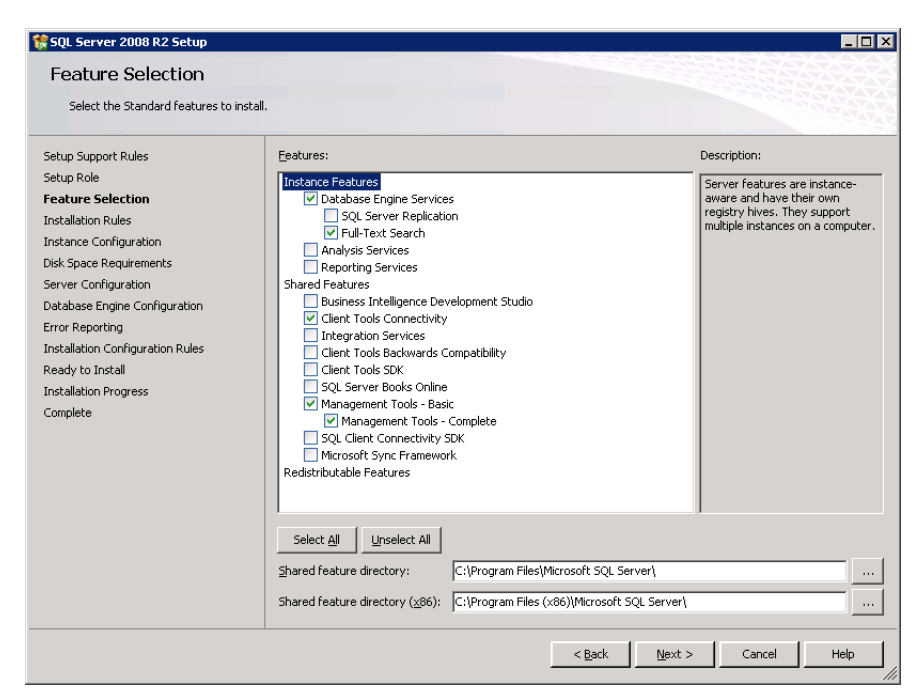

Fig. 2-5: SQL Server Installation Center - Feature Selection

#### 9 Press Next.

| SQL Server 2008 R2 Setup<br>Instance Configuration<br>Specify the name and instance ID fo | r the instance of SQL Server                             | r. Instance ID becomes               | part of the installation | path.               |         |
|-------------------------------------------------------------------------------------------|----------------------------------------------------------|--------------------------------------|--------------------------|---------------------|---------|
| Setup Support Rules<br>Setup Role<br>Feature Selection<br>Installation Rules              | Default instance     Named instance:                     | MSSQLSERVER                          |                          |                     |         |
| Instance Configuration<br>Disk Space Requirements<br>Server Configuration                 | Instance <u>I</u> D:<br>Instance <u>r</u> oot directory: | MSSQLSERVER<br>C:\Program Files\Micr | osoft SQL Server\        |                     |         |
| Error Reporting<br>Installation Configuration Rules<br>Ready to Install                   | SQL Server directory:<br>Installed instances:            | C:\Program Files\Micr                | osoft SQL Server\MSSC    | 0L10_50.MSSQLSERVER |         |
| Installation Progress<br>Complete                                                         | Instance Name                                            | Instance ID                          | Features                 | Edition             | Version |
|                                                                                           |                                                          |                                      | < <u>B</u> ack           | Next > Cance        | el Help |

Fig. 2-6: SQL Server Installation Center - Instance Configuration

10 From Instance Configuration select **Default instance**. Press **Next**.

| Server Configuration                                   |                                      |                              |                 |              |
|--------------------------------------------------------|--------------------------------------|------------------------------|-----------------|--------------|
| Specify the service accounts and co                    | llation configuration.               |                              |                 |              |
| Setup Support Rules<br>Setup Role<br>Feature Selection | Service Accounts Collation           | eparate account for each SQL | Server service. |              |
| Installation Rules                                     | Service                              | Account Name                 | Password        | Startup Type |
| Instance Configuration                                 | SQL Server Agent                     | NT AUTHORITY\NETWOR          |                 | Automatic 💌  |
| Disk Space Requirements                                | SQL Server Database Engine           | NT AUTHORITY\NETWOR          |                 | Automatic 💌  |
| Server Configuration                                   | SQL Full-text Filter Daemon Launcher | NT AUTHORITY\LOCAL S         |                 | Manual       |
| Database Engine Configuration                          | SQL Server Browser                   | NT AUTHORITY\LOCAL S         |                 | Automatic 💌  |
| Installation Progress<br>Complete                      |                                      |                              |                 |              |
|                                                        |                                      |                              |                 |              |

Fig. 2-7: SQL Server Installation Center - Server Account Configuration

- 11 Press Next until the Server Configuration option displays, then set start-up type to Automatic for SQL Server Agent, SQL Server Database Engine and SQL Server Browser.
- 12 Press Next to go to Database Engine Configuration.
- 13 Under Authentication Mode, select the Mixed Mode radio button and set the following password for the **sa** account: **0Sam0@1Sam1**

| 😵 SQL Server 2008 R2 Setup<br>Database Engine Config                                                                                                    | juration                                                                                                    |
|----------------------------------------------------------------------------------------------------|----------------------------------------------------------------------------------------------------|
| Specify Database Engine authentica                                                                                                    | ation security mode, administrators and data directories.                                                                                                    |
| Setup Support Rules<br>Setup Role<br>Feature Selection<br>Installation Rules<br>Instance Configuration<br>Disk Space Requirements<br>Server Configuration<br>Database Engine Configuration<br>Error Reporting<br>Installation Configuration Rules<br>Ready to Install<br>Installation Progress<br>Complete | Account Provisioning       Data Directories       FILESTREAM         Specify the authentication mode and administrators for the Database Engine.       Authentication Mode         © Windows authentication mode       ® Mixed Mode (SQL Server authentication and Windows authentication)         Specify the password for the SQL Server system administrator (sa) account.         Enter password:       ●●●●●●●●●●●●●●●●●●●●●●●●●●●●●●●●●●●● |
|                                                                                                    | < Back Next > Cancel Help                                                                                                    |

Fig. 2-8: SQL Server Installation Center - Database Engine Configuration

#### 14 Press Add Current User.

15 Press **Next** for all the remaining options and at the final screen press **Close** to complete installation.

# Set up the User Management Database

Once the SQL set-up is complete, launch **SQL Server Management Studio** to login to the SQL Server Engine / Instance using the following credentials:

| ltem           | Description                                                |
|----------------|------------------------------------------------------------|
| Server Name    | IP address of the server the MS SQL Server is installed on |
| Authentication | SQL Server Authentication                                  |
| Login          | sa                                                         |
| Password       | 0Sam0@1Sam1                                                |

| 🛃 Connect to Server | ×                          |
|---------------------|----------------------------|
| SQL Se              | erver <sup>-</sup> 2008 R2 |
| Server type:        | Database Engine            |
| Server name:        | 10.165.26.210              |
| Authentication:     | SQL Server Authentication  |
| Login:              | sa                         |
| Password:           | *********                  |
|                     | Remember password          |
| Connect             | Cancel Help Options >>     |

Fig. 2-9: SQL Server Login Dialog

• Press **Connect**. Once logged in the following displays:

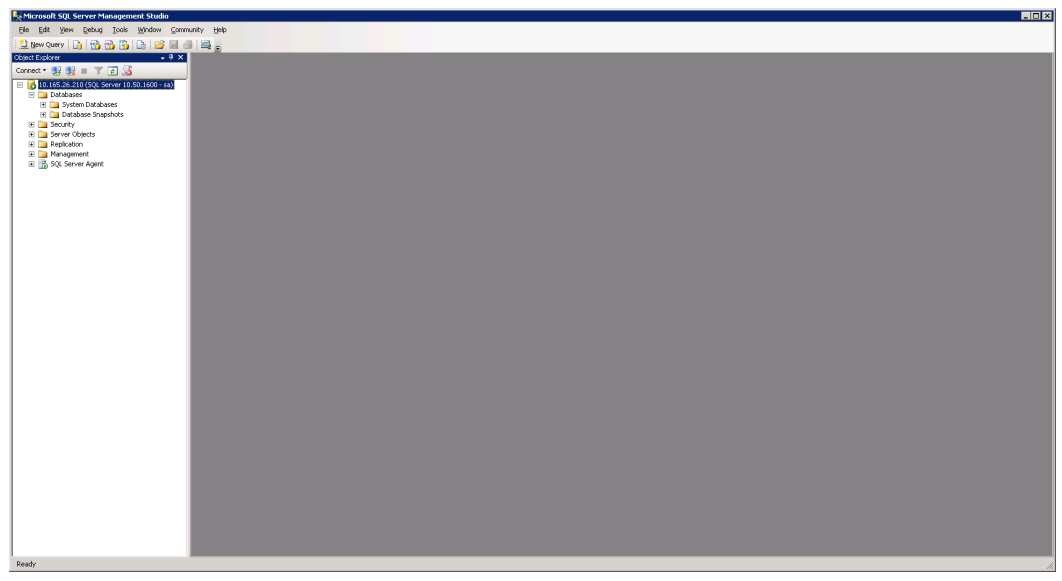

Fig. 2-10: SQL Server Management Studio

#### **Run Scripts to Generate the Database**

Before starting, request the **Go! Production Suite Database Setup Scripts** from Technical Support. These are included in a zip file that must be decompressed before use.

- 1 Create a folder in C:\Data\Usermanagement.
- 2 Run the scripts below in the order specified. In the SQL Management Studio to run a script, press **Ctrl + O**.
  - a Inside the uncompressed ZIP file navigate to: Usermanagement\_InstallScripts\DB\_Gen\_and\_Scheduled\_Jobs\
  - b Select the required .SQL file.
  - c Once loaded, press F5.

Repeat the above steps for all the following scripts in the folder in this order:

- 1. Session\_DB\_GenScript\_with\_Data
- 2. CleanupCurrentLoginsTable
- 3. DeleteOldEntries
- 4. UpdateNotesOnEndOfPlayout\_Job

Running these scripts sets up the database with one user with the following credentials:

| ltem     | Details  |
|----------|----------|
| Username | admin    |
| Password | quantel@ |

Ensure that the SQL Server Agent is running by checking that the green play button is part of the icon.

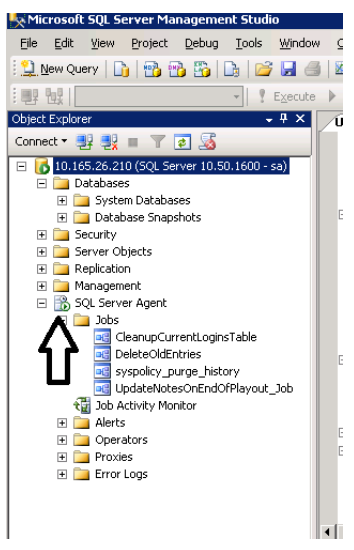

Fig. 2-11: SQL Server Management Studio Showing SQL Server Agent Running

# **Install and Configure a Resilient Database**

Setting up SQL Server for redundancy and fail-over uses three instances, each set-up with the following role:

- Principal
- Mirror
- Witness

Before proceeding, ensure three instances of SQL are running.

Setting up the SQL Server for high availability requires the following steps:

- 1 Restore a copy of the Principle database in NO RECOVERY MODE on the mirror
- 2 Install SQL Server as the witness (no manual configuration is required).
- 3 Configure all three databases to be aware of each other.
- 4 Modify the User Management **web.config** to point to the fail-over SQL Server cluster.

## Restore a Copy of the Database on the Mirror

- 1 The restore is best performed when there are minimal or no logged on users.
- 2 On the principal SQL machine, right click on **session\_db** > **Tasks** > **Back up**. Select the correct database and set backup type to **Full**.
- 3 Press OK.

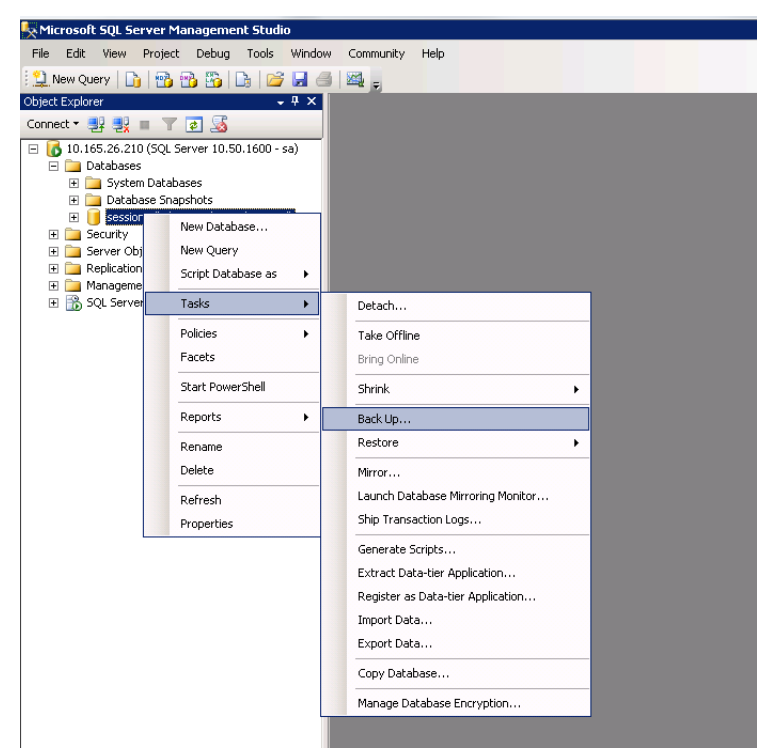

Fig. 2-12: SQL Server Management Studio - Backing up the Session Database

4 Copy the **.bak** file onto the Mirror machine.

In SQL Server Management Studio, right click on databases and select restore database.

5 In the To database field as enter **session\_db** and specify the source to point to the **.bak** file.

| 📔 Restore Database - session | n_db                                            |                                |                    |                 | _ 🗆 ×    |
|------------------------------|-------------------------------------------------|--------------------------------|--------------------|-----------------|----------|
| Select a page                | \_ Script 👻 📑 Help                              |                                |                    |                 |          |
| Ceneral<br>Dptions           | Destination for restore<br>Select or type the n | ame of a new or existing data  | base for your rest | ore operation.  |          |
|                              | T 1.1                                           |                                | L                  | ine openanien.  |          |
|                              | To database:                                    | session_c                      | o at a secilita    |                 | <u> </u> |
|                              | i o a point in time:                            | JMOSTIECE                      | ni possible        |                 |          |
|                              | Source for restore                              |                                |                    |                 |          |
|                              | Specify the source                              | and location of backup sets to | restore.           |                 |          |
|                              | O From database:                                |                                |                    |                 | ~        |
|                              | From device:                                    | C:\session                     | n_db.bak           |                 |          |
|                              | Select the backup                               | sets to restore:               |                    |                 |          |
|                              | Restore Name                                    |                                | Component          | Туре            | Server   |
|                              | Session Session                                 | n_db-Full Database Backup      | Database           | Full            | SQLSERVE |
| Connection                   | l session                                       | n_db-Transaction Log Backup    | )                  | Transaction Log | SQLSERVE |
| Server:                      |                                                 |                                |                    |                 |          |
| 10.165.26.211                |                                                 |                                |                    |                 |          |
| sa                           |                                                 |                                |                    |                 |          |
| View connection properties   |                                                 |                                |                    |                 |          |
| Progress                     |                                                 |                                |                    |                 |          |
| Ready                        |                                                 |                                |                    |                 |          |
| "eap"                        | •                                               |                                |                    |                 | Þ        |
|                              |                                                 |                                |                    | ОК              | Cancel   |

Fig. 2-13: SQL Server Management Studio - Restoring the Session Database

6 Select **Options** from the left column and set Recovery state to "...(RESTORE WITH NORECOVERY)"

| 📔 Restore Database - sessior | _db                                                                                   |                                              |                                              |
|------------------------------|---------------------------------------------------------------------------------------|----------------------------------------------|----------------------------------------------|
| Select a page                | 🖳 Script 👻 🚺 Help                                                                     |                                              |                                              |
| 🚰 General                    |                                                                                       |                                              |                                              |
| Toptions                     | Restore options                                                                       |                                              |                                              |
|                              | Ouerwrite the existing databa                                                         |                                              |                                              |
|                              | Preserve the replication setting                                                      | nae (with HEFER BEF                          |                                              |
|                              | Premet before restoring each                                                          | ngs (within NEEP_HEP                         | crostrony                                    |
|                              | Restrict access to the restor                                                         | ad database WITH BE                          | STRICTED LISER)                              |
|                              | Theship access to the restore                                                         |                                              | 51110120_03211)                              |
|                              | Restore the database files as:                                                        |                                              |                                              |
|                              | Original File Name                                                                    | File Type                                    | Restore As                                   |
|                              | session_db                                                                            | Hows Data                                    |                                              |
|                              | session_db_log                                                                        | Log                                          | C:\DATA\USERMANAGEMEN                        |
|                              |                                                                                       |                                              |                                              |
|                              | Becoveru state                                                                        |                                              |                                              |
|                              |                                                                                       |                                              |                                              |
|                              | <ul> <li>Leave the database ready to<br/>transaction logs cannot be ready.</li> </ul> | use by rolling back un<br>stored (RESTORE W/ | committed transactions. Additional           |
|                              | transaction logs calified be re                                                       | stored.(neorone wi                           |                                              |
| Connection                   | Leave the database non-ope                                                            | rational, and do not roll                    | back uncommitted transactions. Additional    |
| Server                       | transaction logs can be resto                                                         | red.(RESTORE WITH                            | NORECOVERY)                                  |
| 10.165.26.211                |                                                                                       |                                              |                                              |
| Connection:                  | <ul> <li>Leave the database in read-or<br/>actions in a standbu file so th</li> </ul> | only mode. Undo uncor                        | nmitted transactions, but save the undo      |
| sa                           | actions in a standby nie so th                                                        | at recovery enects car                       |                                              |
| View connection properties   | Chandhu filo:                                                                         |                                              |                                              |
|                              | syanuby nie.                                                                          | 1                                            |                                              |
| Progress                     | 1                                                                                     |                                              |                                              |
| Ready                        | The Full Text Upgrade On                                                              | tion server property cor                     | trols whether full-text indexes are imported |
| "eap"                        | rebuilt, or reset.                                                                    | don contor property con                      | and whether has text indexes are imported,   |
|                              |                                                                                       |                                              |                                              |
|                              |                                                                                       |                                              | OK Cancel                                    |
|                              |                                                                                       |                                              |                                              |

Fig. 2-14: SQL Server Management Studio - Setting Restore Options

7 Press **OK**, and session\_db is restored in read-only mode.

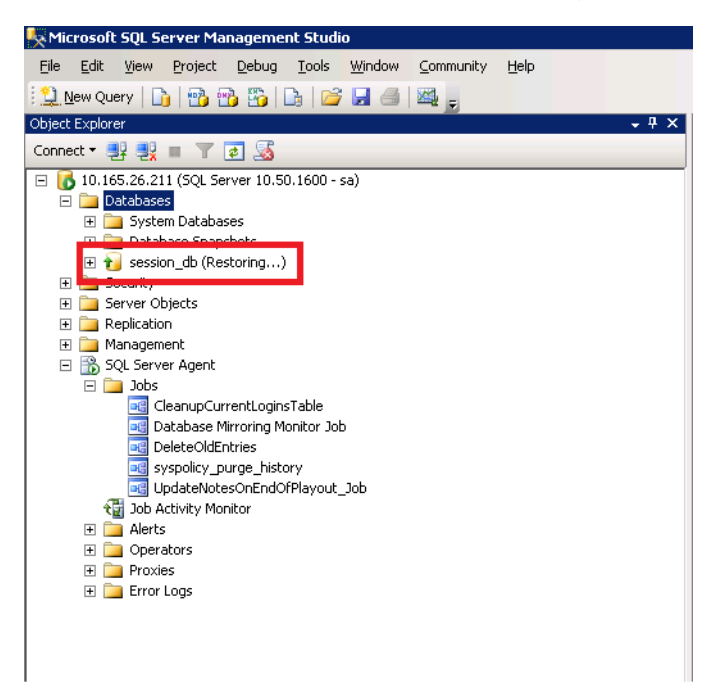

Fig. 2-15: SQL Server Management Studio - Session Database Restored

As long as SQL Server is installed properly, witness does not require any manual configuration.

# Run the Wizard to Set-up Mirroring and Fail-over

1 On the **Principal** SQL instance, right click on the database and select **Tasks**, then **Mirror.** 

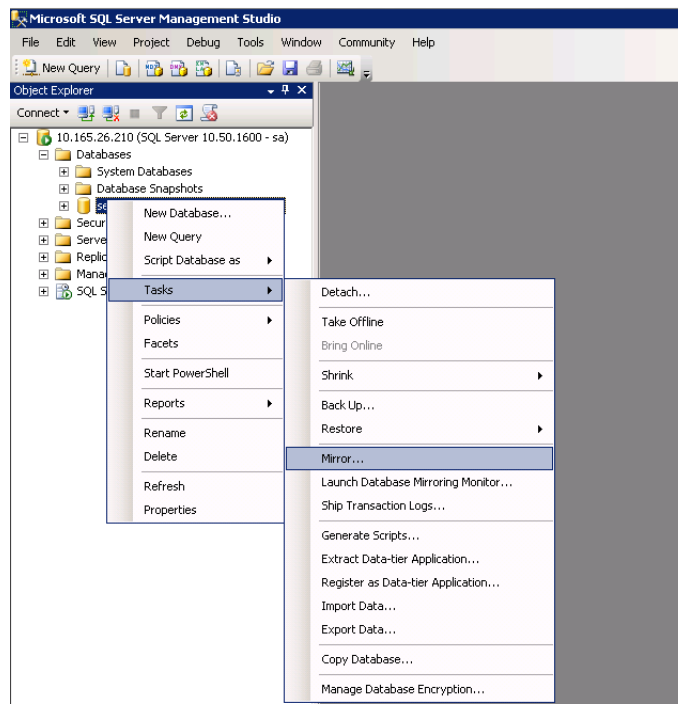

Fig. 2-16: SQL Server Management Studio - Session Database Restored

| General                                                                                                    |                                                                                                    |                                                                                                    |                                                                                                    |
|----------------------------------------------------------------------------------------------------|----------------------------------------------------------------------------------------------------|----------------------------------------------------------------------------------------------------|----------------------------------------------------------------------------------------------------|
| Files<br>Filegroups<br>Options                                                                                          | Ensure that secu<br>database.                                                                              | rity is configured for mirroring this                                                                                                    | Configure Security                                                                                                 |
| Change Tracking<br>Permissions                                                                                          | Server network add                                                                                         | resses                                                                                                    |                                                                                                    |
| P Extended Properties                                                                                                   | Principal:                                                                                                 | TCP://SQLServer1:5022                                                                                                    | Start Mirroring                                                                                                    |
| Transaction Log Shipping                                                                                                | <u>M</u> irror:                                                                                            |                                                                                                    | Payse                                                                                                    |
|                                                                                                    | <u>W</u> itness:                                                                                           |                                                                                                    | <u>R</u> emove Mirroring                                                                                           |
|                                                                                                    | Note: Use fully-q<br>TCP://svr5.corp                                                                       | ualified TCP addresses. For example:<br>.abc.com:5022                                                                                                    | Eailover                                                                                                    |
|                                                                                                    | Operating mode                                                                                             |                                                                                                    |                                                                                                    |
|                                                                                                    | C High performa                                                                                            | ance (asynchronous) Commit changes at th                                                                                                    | e principal and then transfer them to                                                                              |
|                                                                                                    | the mirror.                                                                                                |                                                                                                    |                                                                                                    |
|                                                                                                    | the mirror.<br>Fligh safety w<br>principal and                                                             | vithout automatic failover (synchronous) Alw<br>mirror.                                                                                                    | vays commit changes at both the                                                                                    |
| Connection                                                                                                    | the mirror.<br>High safety w<br>principal and<br>High safety w<br>Commit chan<br>automatic fail            | ithout automatic failover (synchronous) Alw<br>mirror.<br>ith automatic failover (synchronous) Requir<br>ges at both the principal and mirror if both are<br>over to the mirror if the principal becomes uno                                                                                                    | vays commit changes at both the<br>res a witness server instance,<br>available. The witness controls<br>available. |
| Connection<br>Server:<br>10.155.26.210                                                                                  | thé miror.<br>High safety w<br>principal and<br>High safety w<br>Commit chan<br>automatic fail             | ithgut automatic failover (synchronous) Alw<br>mirror.<br>jith automatic failover (synchronous) Requir<br>ges at both the principal and mirror if both are<br>over to the mirror if the principal becomes un                                                                                                    | veys commit changes at both the<br>es a witness server instance.<br>available. The witness controls<br>available.  |
| Connection<br>Server:<br>10.155.26.210<br>Connection:<br>sa                                                             | the mirror.<br>High safety w<br>principal and<br>High safety w<br>Commit chan<br>automatic fail<br>Status: | ithout automatic failover (synchronous) Alw<br>mirror.<br>with automatic failover (synchronous) Bequi<br>ges at both the principal and mirror if both are<br>over to the mirror if the principal becomes un-<br>black of the state of the principal becomes un-<br>black of the state of the state of the state<br>into any state of the state of the state of the<br>mirror of the state of the state of the state of the<br>mirror of the state of the state of the state of the state<br>into any state of the state of the state of the state of the state<br>into any state of the state of the state of the state of the state<br>into any state of the state of the state of the state of the state<br>into any state of the state of the state of the state of the state of the state of the state of the state of the<br>state of the state of the state | veys commit changes at both the<br>es a witness server instance.<br>available. The witness controls<br>available.  |
| Connection<br>Server:<br>10.165.26.210<br>Connection:<br>sa<br>View connection properties                               | the mirror.<br>Pirlop and ty w<br>Pirlop and ty<br>Commit chan<br>automatic fail<br>Status:                | ithout automatic failover (synchronous) Alw<br>mirror.<br>Jith automatic failover (synchronous) Requir<br>gas at both the principal and mirror if both are<br>over to the mirror if the principal becomes un<br>his database has not been configured for<br>mirroring                                                                                                    | veys commit changes at both the<br>es a witness server instance.<br>available. The witness controls<br>available.  |
| Connection<br>Server:<br>1015526.210<br>Connection:<br>sa<br>∰ View connection properties<br>Yrogress                   | the mirror.<br>Pinjch safety w<br>Pinichel and<br>Commit chan<br>automatic fail<br>Status:                 | ithgut automatic failover (synchronous) Alw<br>mirror.<br>jith automatic failover (synchronous) Requir<br>ges at both the principal and mirror if both are<br>over to the mirror if the principal becomes un<br>his database has not been configured for<br>hiroing                                                                                                    | es a witness server instance.<br>available. The witness controls<br>available.                                     |
| Connection<br>Server:<br>10.165.26.210<br>Connection:<br>sa<br>View connection properties<br>View connection properties | the mirror.<br>Figh safety w<br>principal and<br>Tigh safety w<br>Commit chan<br>automatic fail<br>Status: | ithout automatic failover (synchronous) Alw<br>mirror.<br>with automatic failover (synchronous) Bequir<br>ges at both the principal and mirror if both are<br>over to the mirror if the principal becomes un<br>this database has not been configured for<br>wirroring                                                                                                    | vays commit changes at both the<br>es a witness server instance.<br>a vailable. The witness controls<br>available. |

#### 1. Select Configure Security.

Fig. 2-17: SQL Server Management Studio - Session Database Restored

2. Select the Yes radio button.

| 🚛 Configure Database Mirroring Security Wizard                                                                                                    |
|----------------------------------------------------------------------------------------------------|
| Include Witness Server<br>Specify whether to include a witness server in the security configuration.                                                                                                    |
| To operate database mirroring in synchronous mode with automatic failover, you must<br>configure a witness server instance to monitor the status of the principal and mirror<br>server instances and control the failover. |
| Do you want to configure security to include a witness server instance?                                                                                                    |
| ⊙ <u>Y</u> es                                                                                                    |
| © N <u>o</u>                                                                                                    |
|                                                                                                    |
|                                                                                                    |
|                                                                                                    |
|                                                                                                    |
|                                                                                                    |
|                                                                                                    |
|                                                                                                    |
| Help         < Back         Next >         Einish >>/         Cancel                                                                                                    |

Fig. 2-18: SQL Server Management Studio - Session Database Restored

- 2 Press Next.
- 3 Specify the mirror and witness instances and connect to them as per the following screens.

| 🚛 Configure Database Mirroring Security Wizard                                                                                |
|----------------------------------------------------------------------------------------------------|
| Choose Servers to Configure<br>Choose where to save the security configuration.                                               |
| Save the security configuration on the following:                                                                             |
| Principal server instance                                                                                                    |
| ☐ Mirror server instance                                                                                                    |
| ☑ Witness server instance                                                                                                    |
| If you choose not to configure all of the server instances now, you can configure them<br>later by running this wizard again. |
| Help         < Back                                                                                                    |

Fig. 2-19: SQL Server Management Studio - Session Database Restored

I

| Configure Database Mirroring Security Wizard                                                                                                    |
|----------------------------------------------------------------------------------------------------|
| Principal Server Instance<br>Specify information about the server instance where the database was originally<br>located.                                    |
| Principal server instance:<br>10.165.26.210                                                                                                    |
| Specify the properties of the endpoint through which the principal server instance will accept<br>connections from the mirror and witness server instances: |
| Listener port: Encrypt data sent through this endpoint                                                                                                    |
| Endpoint name:                                                                                                    |
| Mirroring                                                                                                    |
| NOTE: If the principal, mirror or witness are instances on the same server,<br>their endpoints must use different ports.                                    |
| Help         < Back         Next >         Emish >>I         Cancel                                                                                         |

Fig. 2-20: SQL Server Management Studio - Session Database Restored

| 🚛 Configure Database Mirroring Security Wizard                                                                                                    |
|----------------------------------------------------------------------------------------------------|
| Mirror Server Instance<br>Specify information about the server instance where the mirror copy of the<br>database will be located.                                                                                                    |
| Mirror server instance:                                                                                                    |
| 10.165.26.211 Connect                                                                                                    |
| Specify the properties of the endpoint through which the mirror server instance will accept connections from the principal and witness server instances:           Listener port:         Image: Constraint in the principal and witness server instance will accept the principal and witness server instances:           Encrypt data sent through this endpoint           5022           Endpoint name: |
| NOTE: If the principal, mirror or witness are instances on the same server, their endpoints must use different ports.                                                                                                    |
| Help     < Back     Next >     Finish >>/     Cancel                                                                                                    |

Fig. 2-21: SQL Server Management Studio - Session Database Restored

| 🖣 Configure Database Mirroring Security Wizard                                                                                                    |
|----------------------------------------------------------------------------------------------------|
| Witness Server Instance<br>Specify the server instance that monitors the status of the principal and mirror<br>server instances.                                                                                                    |
| Witness server instance:                                                                                                    |
| 10.165.26.212 <u>C</u> onnect                                                                                                    |
| Specify the properties of the endpoint through which the witness server instance will accept connections from the principal and mirror server instances:  Listener port:  So22  Listener port:  Listener port: Listener port: Listener port: Listen |
| Engpoint name:                                                                                                    |
| NOTE: If the principal, mirror or witness are instances on the same server, their endpoints must use different ports.                                                                                                    |
| <u>H</u> elp <u>K</u> ack <u>N</u> ext <u>Finish &gt;&gt; </u> Cancel                                                                                                    |

Fig. 2-22: SQL Server Management Studio - Session Database Restored

- 4 Press Finish.
- 5 Leave the service accounts fields empty.

| 🚦 Configure Database Mirroring Security Wizard                                                                                                    | _ 🗆 ×          |
|----------------------------------------------------------------------------------------------------|----------------|
| Service Accounts<br>Specify the service accounts of the server instances.                                                                                                    | 2              |
| For SQL Server accounts in the same domain or trusted domains, specify the service ac<br>below. If the accounts are non-domain accounts or the accounts are in untrusted domai<br>leave the textboxes empty. | counts<br>ins, |
| Service accounts for the following instances:                                                                                                    |                |
| Principal: <u>W</u> itness:                                                                                                    |                |
| Mirror:                                                                                                    |                |
| After you specify the service accounts, logins will be created for each account, if neces<br>and will be granted CONNECT permission on the endpoints.                                                        | sary,          |
| <u>H</u> elp < <u>B</u> ack <u>N</u> ext > <u>F</u> inish >>1 Car                                                                                                    |                |

Fig. 2-23: SQL Server Management Studio - Session Database Restored

6 Press Next.

| Configure Database Mirroring Security Wizard                                                                                                    | _ 🗆 🗙   |
|----------------------------------------------------------------------------------------------------|---------|
| Complete the Wizard<br>Verify the choices made in the wizard and click Finish.                                                                                                    | B       |
| Click Finish to perform the following actions:                                                                                                    | <b></b> |
| <ul> <li>On the principal server instance, 10.165.26.210</li> <li>Modify the following properties of the mirroring endpoint: <ul> <li>Name: Mirroring</li> <li>Listener Port: 5022</li> <li>Encryption: Yes</li> <li>Role: Partner</li> </ul> </li> <li>On the mirror server instance, 10.165.26.211</li> <li>Modify the following properties of the mirroring endpoint: <ul> <li>Name: Mirroring</li> <li>Listener Port: 5022</li> <li>Encryption: Yes</li> <li>Role: Partner</li> </ul> </li> <li>On the witness server instance, 10.165.26.211</li> <li>Modify the following properties of the mirroring endpoint: <ul> <li>Name: Mirroring</li> <li>Listener Port: 5022</li> <li>Encryption: Yes</li> <li>Role: Partner</li> </ul> </li> <li>On the witness server instance, 10.165.26.212</li> <li>Modify the following properties of the mirroring endpoint: <ul> <li>Name: Mirroring</li> <li>Listener Port: 5022</li> <li>Encryption: Yes</li> <li>Encryption: Yes</li> <li>Encryption: Yes</li> <li>Encryption: Yes</li> </ul> </li> </ul> |         |
| Help < Back Next > Finish                                                                                                    | Cancel  |

Fig. 2-24: SQL Server Management Studio - Session Database Restored

#### 7 Press Finish.

The Configuring Endpoint screen displays the status of the configuration.

| -    |                                           |           |    |           |  |
|------|-------------------------------------------|-----------|----|-----------|--|
| 1    | Success                                   | 3 Total   | 0  | Error     |  |
| -    |                                           | 3 Success | U  | U Warning |  |
| tail | s:                                        |           |    |           |  |
|      | Action                                    | Status    | Me | ssage     |  |
| T    | Configuring endpoint on principal server( | Success   |    |           |  |
|      | Configuring endpoint on mirror server(10  | Success   |    |           |  |
|      | Configuring endpoint on witness server(   | Success   |    |           |  |
|      | Configuring endpoint on witness server(   | Success   |    |           |  |
|      |                                           |           |    |           |  |
|      |                                           |           |    |           |  |
|      |                                           |           |    |           |  |
|      |                                           |           |    |           |  |
|      |                                           |           |    |           |  |
|      |                                           |           | 1  |           |  |

Fig. 2-25: SQL Server Management Studio - Session Database Restored

8 As long as the status indicates 'Success', press **Close**.

9 From the Database Properties screen, press **Start Mirroring**. Synchronization progresses as shown by the status messages.

| 🚰 General                                                                                              | - Script → US H                                                         | elp                                                                                                    |                                                                         |  |
|----------------------------------------------------------------------------------------------------|-------------------------------------------------------------------------|----------------------------------------------------------------------------------------------------|-------------------------------------------------------------------------|--|
| Files Filegroups Poptions                                                                              | Ensure that security is configured for mirroring thisConfigure Security |                                                                                                    |                                                                         |  |
| Change Tracking Permissions                                                                            | Server network a                                                        | addresses                                                                                                    |                                                                         |  |
| Extended Properties                                                                                    | Principal:                                                              | TCP://SQLServer1:5022                                                                                                    | Start Mirroring                                                         |  |
| Transaction Log Shipping                                                                               | <u>M</u> irror:                                                         | TCP://SQLServer2:5022                                                                                                    | Pause                                                                   |  |
|                                                                                                    | <u>₩</u> itness:                                                        | TCP://W2008r2_Shalin:5022                                                                                                    | <u>R</u> emove Mirroring                                                |  |
|                                                                                                    | Note: Use ful<br>TCP://svr5.c                                           | lly-qualified TCP addresses. For example:<br>corp.abc.com:5022                                                                                                    | <u>F</u> ailover                                                        |  |
|                                                                                                    | Operating mode                                                          |                                                                                                    |                                                                         |  |
|                                                                                                    | C High perfo<br>the mirror.                                             | ormance (asynchronous) Commit changes at the                                                                                                    | principal and then transfer them to                                     |  |
|                                                                                                    | C High safe<br>principal a                                              | ty without automatic failover (synchronous) Alway<br>and mirror.                                                                                                   | vs commit changes at both the                                           |  |
| onnection                                                                                              | High safe<br>Commit of<br>automatic                                     | ty with automatic failover (synchronous) Requires<br>nanges at both the principal and mirror if both are a<br>failover to the mirror if the orincipal becomes unav | a witness server instance.<br>vailable. The witness controls<br>ailable |  |
|                                                                                                    | 0000110000                                                              |                                                                                                    |                                                                         |  |
| Server:<br>10.165.26.210                                                                               |                                                                         |                                                                                                    |                                                                         |  |
| Server:<br>10.165.26.210<br>Connection:<br>sa                                                          | S <u>t</u> atus:                                                        | Synchronizing: data is being transferred from the<br>principal database to the mirror database                                                                     | Refresh                                                                 |  |
| Server:<br>10.165.26.210<br>Connection:<br>a<br>Server Section properties                              | Status:                                                                 | Synchronizing: data is being transferred from the<br>principal database to the mirror database                                                                     | – R <u>e</u> fresh                                                      |  |
| Server:<br>10.165.26.210<br>Connection:<br>Pa<br>View connection properties<br>rogress                 | S <u>t</u> atus:                                                        | Synchronizing: data is being transferred from the<br>principal database to the mirror database                                                                     | R <u>e</u> fresh                                                        |  |
| Server:<br>10.165.26.210<br>Connection:<br>sa<br><u>View connection properties</u><br>rogress<br>Ready | Sjatus:                                                                 | Synchronizing: data is being transferred from the<br>principal database to the mirror database                                                                     | R <u>e</u> fresh                                                        |  |

Fig. 2-26: SQL Server Management Studio - Session Database Restored

## **Managing Error Messages**

If the following error message displays:

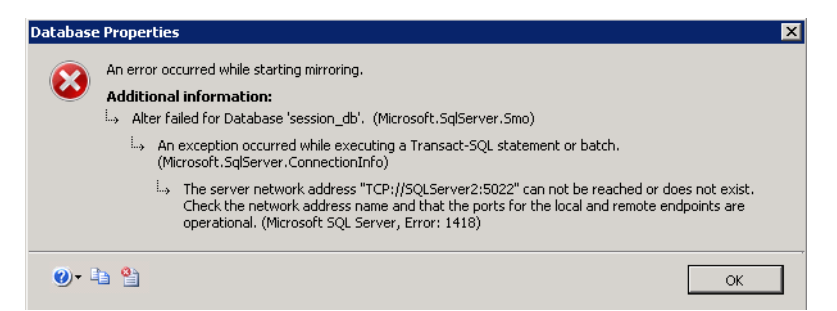

Fig. 2-27: SQL Server Management Studio - Session Database Restored

- 1 Backup and restore the transactional logs from Principal to Mirror instance.
- 2 Try changing the user account running SQL Server and Server agent to **Administrator** and running the wizard again.

To add a user as SQL admin, run the following commands in an SQL Query window and press **F5**:

```
CREATE LOGIN [SQLServer1\Administrator] FROM WINDOWS
GO
exec sp_addsrvrolemember @loginname='SQLServer1\Administrator',
@rolename= 'sysadmin'
GO
```

# **Media Transformer Configuration**

## **Media Transformer Web Server**

Each Media Transformer is configured using the Settings menu accessed from the Windows Start menu, select:

Start > All Programs > Grass Valley > Media Transformer V7.3.0 Settings

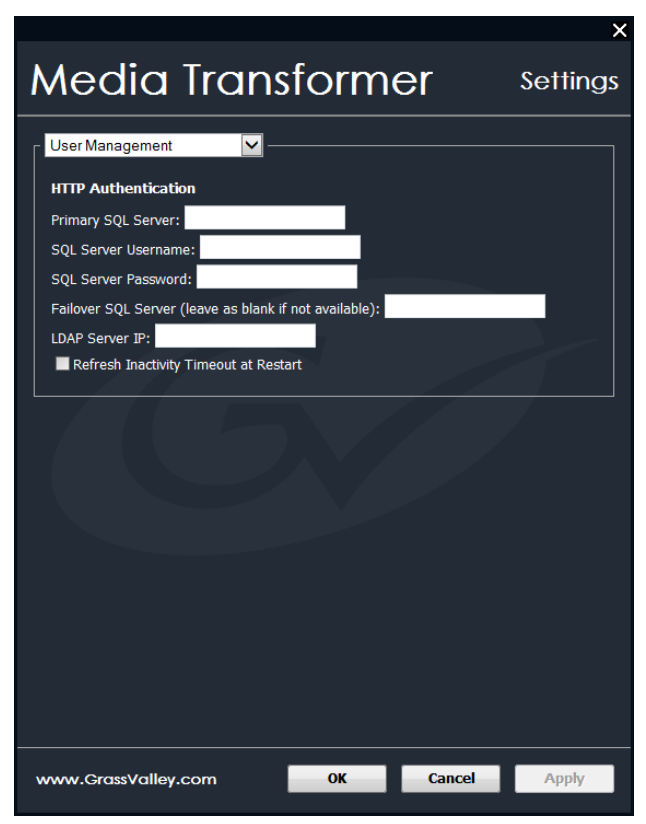

Fig. 2-28: Media Transformer Settings Menu

Use the Settings menu to configure the following:

- 1 Set credentials for the user management database so that the GV Media Transformer web application can access and authenticate users trying to login.
- 2 Enter the correct IP address of the SQL Server and set the password to be **0Sam0@1Sam1**
- 3 Configure a non-resilient database by leaving the Failover SQL Server field blank.
- 4 Restart the Media Transformer after changing the Settings.

**Note:** Configure each instance of the Media Transformer, including any VMs that may be offline during configuration; run everything up during configuration.

# **Configure Authentication in IIS**

Configure authentication in IIS as follows:

- 1 Open Internet Information Services (IIS) Manager.
- 2 Select Authentication.

| O O O DW7SUSA5702-6 →                                                                                                    |                                                                                                    | 📅 🛛 🖓 🔞 -                                                                                                    |
|----------------------------------------------------------------------------------------------------|----------------------------------------------------------------------------------------------------|----------------------------------------------------------------------------------------------------|
| <u>File View H</u> elp                                                                                                    |                                                                                                    |                                                                                                    |
| PowrsusAs702-6      PowrsusAs702-6      PowrsusAs702-6      PowrsusAs702-6      PowrsusAs702-6 (QUANTELAD\shalinn)     PowrsusAs702-6 (QUANTELAD\shalinn)     PowrsusAs702-6 (QUANTELAD\shalinn)     PowrsusAs702-6 (PowrsusAs702-6)     PowrsusAs702-6 (PowrsusAs702-6)     PowrsusA | Performance         Output         Compression         Output         Compression         Output         Routing and Load Balancing         With Marken Load         Net Timet         Application         Request R         Security         NET Timet         Authorizat         Performance         Output         Compression         Output         Cather         December 2000         December 2000         NET Timet         Paddress         December 2000         December 2000         December 2000         December 2000         December 2000         December 2000         December 2000         December 2000         December 2000         December 2000         December 2000         Server         Server | Image Server     Image Server       State     State       State     State       Deplay     Image Server Of State Package.       Import Server Package.     Import Server Of State Package.       Import Server Of State Package.     Online Help |
| Booki                                                                                                    | Server Components                                                                                                    |                                                                                                    |

Fig. 2-29: Media Transformer Settings Menu

#### 3 Enable **Anonymous** and **Forms** authentication.

| <u>File View H</u> elp                         |                                                                                          |                                 |                         |
|------------------------------------------------|------------------------------------------------------------------------------------------|---------------------------------|-------------------------|
| Connections DW7SUSA5702-6 (QUANTELAD\shalinni) | Authentication<br>Group by: No Grouping •                                                |                                 |                         |
| Application Pools     Sites                    | Name                                                                                     | Status                          | Response Type           |
| ⊳ ∰ Server Farms                               | Active Directory Client Certificate<br>Anonymous Authentication<br>ASP.NET Impersonation | Disabled<br>Enabled<br>Disabled | HTTP 401 Challenge      |
|                                                | Basic Authentication                                                                     | Disabled                        | HTTP 401 Challenge      |
|                                                | Digest Authentication                                                                    | Disabled                        | HTTP 401 Challenge      |
|                                                | Forms Authentication                                                                     | Enabled                         | HTTP 302 Login/Redirect |
|                                                | Windows Authentication                                                                   | Disabled                        | HTTP 401 Challenge      |

Fig. 2-30: IIS Manager Authentication Settings

4 Select **Sites > Default Web Site** and enable the **Anonymous** and **Forms** authentication there too.

| File View Help                                                                                                    |                                                                                                    |                                                         |                                                                                           |  |  |
|----------------------------------------------------------------------------------------------------|----------------------------------------------------------------------------------------------------|---------------------------------------------------------|-------------------------------------------------------------------------------------------|--|--|
| Connections                                                                                                    | Authentication                                                                                                    |                                                         |                                                                                           |  |  |
| DW7SUSA5702-6 (QUANTELAD\shalinni)                                                                                                    | Group by: No Grouping                                                                                                    |                                                         |                                                                                           |  |  |
| Application Pools                                                                                                    | Name                                                                                                    | Status                                                  | Response Type                                                                             |  |  |
| <ul> <li>Creating with a street of the second second s</li></ul> | ASP.NET Impersonation<br>Basic Authentication<br>Digest Authentication<br>Forms Authentication<br>Windows Authentication | Disabled<br>Disabled<br>Disabled<br>Enabled<br>Disabled | HTTP 401 Challenge<br>HTTP 401 Challenge<br>HTTP 302 Login/Redirect<br>HTTP 401 Challenge |  |  |

Fig. 2-31: IIS Manager Default Website Authentication Settings

- 5 Restart IIS.
- 6 Run Transformer software.

#### **Disabling User Management**

You can choose to disable the Go! user login authentication dialog by adding option **173** to your license.

## **Add Client Access Licenses (CALs)**

Once the Microsoft SQL database engine and User Management is installed, you need to add CALs to enable users to login. At least one CAL Key must be added to the system. This is 1 kB of encrypted text that contains:

- Number of CALs purchased
- System name
- System time zone
- A valid from start date and time for the CALs
- An expiry date and time for the CALs
- IP address of the User management system
- CAL version, currently at v3
- 1 These details are entered into **TransformerGenerator.exe** tool at Grass Valley, available to Support, Project or Sales Admin.
- 2 The tool creates the 1Kb CAL Key that can be emailed to the customer.
- 3 The customer logs on to User management and goes to the License dashboard where they can enter the CAL Key.
- 4 If accepted, the CALs are live and that number of users can log on concurrently.
   Multiple CAL Keys can be added and run concurrently adding to the cluster total.
   CALs are automatically removed from the cluster total when they expire.

# Verify the Installation

From a browser window navigate to http://<Transformer\_IP>/GV/um/Default.aspx to display the following page:

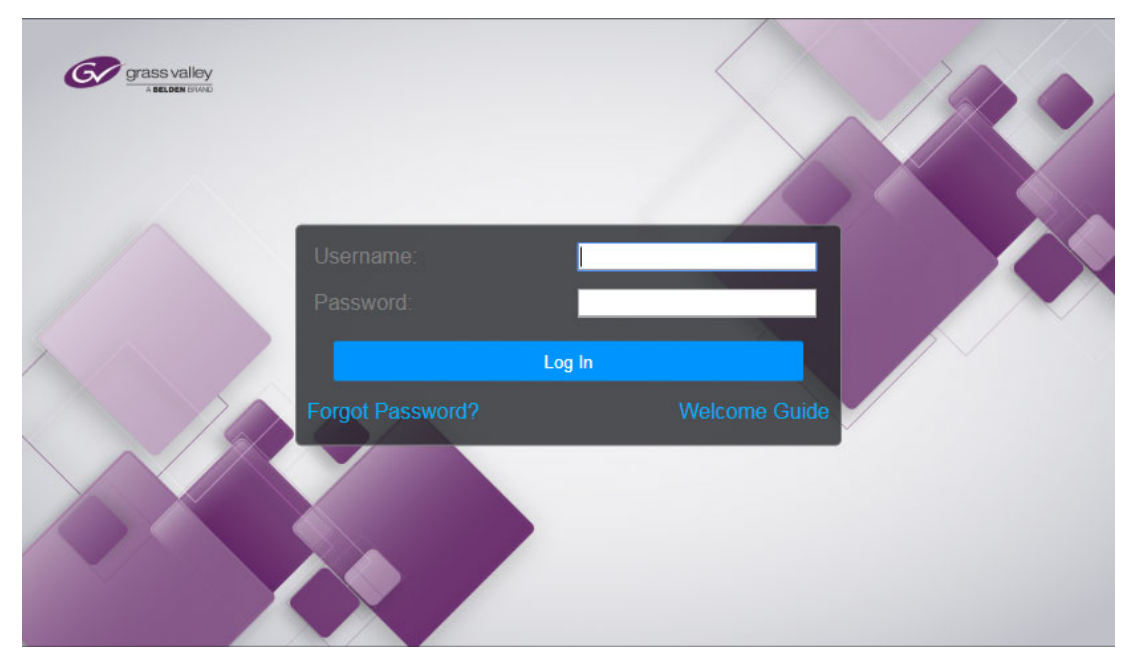

*Fig. 2-32: Go! Login Screen* Log in with the following credentials:

| Item     | Details  |
|----------|----------|
| Username | admin    |
| Password | quantel@ |

Navigate to the License task to view the correct number of CALS purchased:

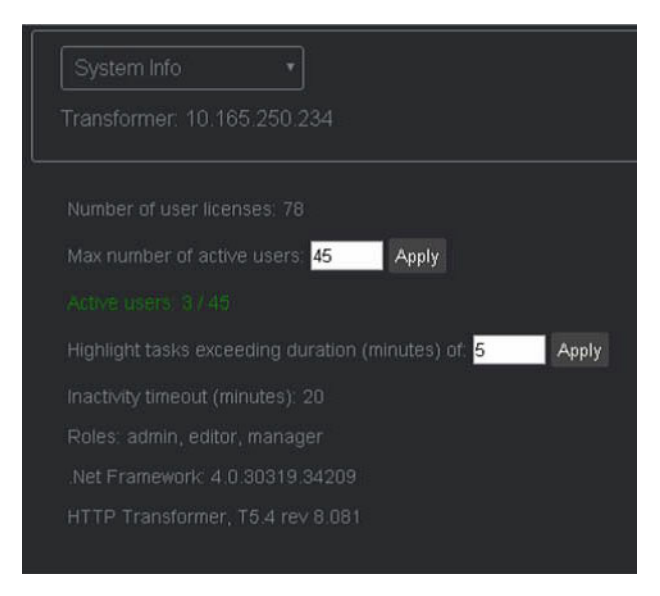

Fig. 2-33: Go! Licensing Screen

# **Anonymous Login in User Management**

The anonymous login feature allows standard Go! Editor-level users to access Go! without needing to log in. When enabled, instead of encountering the login page, entitled users are immediately forwarded to Go! and other associated Editor-level pages. If a user attempts to access a Manager-level page (e.g., the Manager Dashboard) or Admin-level page (e.g., Admin Dashboard), then they will be required to login using their named Manager or Administrator account and password. Anonymous login applies only to Editor-level pages.

To enable Anonymous logins:

- 1 Log into the User Management MS-SQL database (session\_db).
- 2 Go to the user management table dbo.UMSettings
- 3 Add a row AnonymousLogin with a value of 1, see Figure 2-34. If there is no entry for AnonymousLogin or if the value is 0, then anonymous login is disabled.

| Line Falls Many Owner Desired Dahue Tank With the Mit           |           | SQLQuery1.sq           | I - SQL-PRM-250-244.ses      | sion_db (SQL-PRM-25 | 0-244\c |
|-----------------------------------------------------------------|-----------|------------------------|------------------------------|---------------------|---------|
| The gun trew guery Fruject Debug Tools Window Help              | 8 0 - 0   |                        |                              |                     | 1.000   |
|                                                                 |           |                        |                              |                     |         |
| : #r Gg session_db • Egecute • geoug •                          | ✓ 62 ≤    | · 🗏 I 8 - 3 1 60 661   | 이 프 프 바 바 이 아                |                     |         |
| Object Explorer *                                               | r ¤ × squ | Query1.sql - SQ0-244\q | uantel (51)) ×               |                     | ŕ       |
| Connect * 🛃 👷 💷 🍸 💽 🎿                                           |           | /****** Script fo      | r SelectTopNRows command     | from SSMS *         | /       |
| 😑 🐻 SQL-PRM-250-244 (SQL Server 12.0.5000.0 - SQL-PRM-250-244\) | quante    | SELECT TOP 1000 [:     | Setting]                     |                     |         |
| 🗏 🚞 Databases                                                   |           | FROM [session_d        | b].[dbo].[UMSettings]        |                     |         |
| ⊞                                                               | - 11      |                        |                              |                     |         |
| session db (Principal Disconnected)                             |           |                        |                              |                     |         |
| Database Diagrams                                               |           |                        |                              |                     |         |
| 🗉 🦢 Tables                                                      | - 11      |                        |                              |                     |         |
| 🛞 🛅 System Tables                                               |           |                        |                              |                     |         |
| FileTables                                                      |           |                        |                              |                     |         |
| dbo.ActiveSessions                                              | - 11      |                        |                              |                     |         |
| dbo.aspnet_Applications     dbo.aspnet_Membership               |           |                        |                              |                     |         |
| dbo.aspnet_method sup                                           | - 11      |                        |                              |                     |         |
| dbo.aspnet_PersonalizationAllUsers                              |           |                        |                              |                     |         |
| dbo.aspnet_PersonalizationPerUser                               |           |                        |                              |                     |         |
| 🖃 🛄 dbo.aspnet_Profile                                          | - 11      |                        |                              |                     |         |
| dbo.aspnet_Roles                                                | - 11      |                        |                              |                     |         |
| dbo.aspnet_Schemaversions                                       | - 11      |                        |                              |                     |         |
| dbo.aspnet_UsersInRoles                                         | - 11      |                        |                              |                     |         |
| dbo.aspnet_WebEvent_Events                                      |           |                        |                              |                     |         |
| 🛞 🛄 dbo.Licenses                                                | - 11      |                        |                              |                     |         |
| dbo.LoginRegister                                               | - 11      |                        |                              |                     |         |
| dbo.TraceLogs                                                   | - 11      |                        |                              |                     |         |
| dbp.UMSettings                                                  |           |                        |                              |                     |         |
| C C doubachegonitationy                                         | 100       | % - <                  |                              |                     |         |
| Im I dbo.WebEvents_Logs                                         |           | Results 👔 Messages     |                              |                     | _       |
| Tiews                                                           |           | Setting                | Value                        |                     |         |
| 🗑 🛄 Synonyms                                                    | 1         | AnonymousLogin         | 0                            |                     |         |
| Programmability     Senice Broker                               | 2         | OutomedD               | /5h7h=090.517a.7h7k9a1a.5190 | 22524=142)          |         |
| III Contractor                                                  | 3         | Long Task HagDuration  | 1000                         |                     |         |
| 🗉 🦢 Security                                                    | 4         | Session Timenut        | 20                           |                     |         |
| 🖻 🧰 Security                                                    | 6         | TraceLogs              | 1                            |                     |         |
| Logins     Cours Balance                                        | 7         | UM Version             | 1.1                          |                     |         |
| erver Koles     Credentials                                     |           |                        |                              |                     |         |
| Cryptographic Providers                                         | - I.      |                        |                              |                     |         |
| 🗉 🧰 Audits                                                      | - I.      |                        |                              |                     |         |
| E Server Audit Specifications                                   |           |                        |                              |                     |         |
| E 🔚 Server Objects                                              | - I.      |                        |                              |                     |         |
| Backup Devices     Godopiets                                    | - I.      |                        |                              |                     |         |
| initial Servers                                                 | - I.      |                        |                              |                     |         |
| 🗉 🧰 Triggers                                                    | - I.      |                        |                              |                     |         |
| Carl Replication                                                | - I.      |                        |                              |                     |         |
| 🗉 🦢 Local Publications                                          |           |                        |                              |                     |         |
| Local Subscriptions                                             | - I.      |                        |                              |                     |         |
| AlwaysOn High Availability                                      | - I.      |                        |                              |                     |         |
| management     management     management     management         |           |                        |                              |                     |         |
| SOL Server Agent                                                | - I.      |                        |                              |                     |         |
| - uv · · · · · · · · · · · · · · · · · ·                        |           |                        |                              |                     |         |

Fig. 2-34: Enabling Anonymous Login in the Database

If named users have already been added to the system (e.g., AndrewSmith@xyz.com, DawnSmith@xyz.com, JohnSmith@xyz.com, etc.) anonymous login will detect the first available *offline* Editor-level user, and assign this login to the physical user.

**Note:** The person AndrewSmith may not be physically logged-in, but Go! UserManagement will use this account as it is currently unused.

If named users have not been pre-added, Go! UserManagement automatically generates the Editor-level users: anon-1, anon-2, anon-3, etc.

You can still track which pages Editors are visiting (using the Manager and Admin dashboards), however, the system is unable to connect physical users with their online personae.

**Note:** The UserManagement application polls the Go! MS SQL database for the AnonymousLogin setting only once, at start-up. If you later enable or disable AnonymousLogin in the database, restart UserManagement (by restarting the IIS Service) on all affected Windows computers (e.g., on each Media Transformer in the cluster.)

# **Control of Default Timeout Period**

A new configurable timeout function allows the administrator either to define a period of inactivity after which a user session is timed-out, or to disable the session timeout completely.

A Go! session will currently timeout, by default, after a period of inactivity longer than 20 minutes.

To change the default 20 minute timeout on UserManagement, the system requires the following changes:

- Modify IIS web.config
- Edit the field Idle Time-out (minutes) for that application pool to change
- Restart IIS.

These changes need to be made for each Transformer in the cluster.

To set the timeout duration:

- 1 Log into the UserManagement console as Administrator.
- 2 Go to the **System Info** page, see Figure 2-35.

| Transformer:         10         165         250         232           Highlight tasks exceeding duration (minutes) of 1000         Apply           Roles: admin, editor, manager, socialmedia         Inactivity Timeout (minutes):         520         Apply           Inactivity Timeout (minutes):         520         Apply         Inactivity Timeout (minutes):         10           10         162.64.11         2007/2018 07.52.17         Media Transformer, T7 R&D         1.0.0.0         4.0.30319.42000         Timeout:520 - Transformer/Timeout:20. Queued/Timeout:0 - Please restart Tr           10         162.64.17         220(63/2018.09.06.08)         Media Transformer, T.3.0.241         1.0.0.4         4.0.30319.42000         Timeout:520 - Transformer/Timeout:20. Queued/Timeout:0 - Please restart Tr           10         10.20.41         2.20(63/2018.09.06.08)         Media Transformer, T.3.0.241         1.0.0.4         4.0.30319.42000         Timeout:520 - Transformer/Timeout:20 - Queued/Timeout:20 - Please restart Tr           10         10.00         4.0.30319.42000         Timeout:520 - Transformer/Timeout:20 - Queued/Timeout:20 - Please restart         Timeout:520 - Transformer/Timeout:20 - Queued/Timeout:20 - Please restart                                                                                                    |               |
|----------------------------------------------------------------------------------------------------|---------------|
| Highlight tasks exceeding duration (minutes) of 1000         Apply           Roles: admin, editor, manager, socialmedia         Inactivity Timeout (minutes):         520         Apply           IP Address         Hearbeat (UTC)         Transformer Version         NET version         Inactivity Timeout (minutes):           10 162: 64: 11         2007/7016 07:52:17         Media Transformer, T7:80:0         1.0.0.0         4.0.30319 4/2000         Timeout:520 - Transformer/Timeout:30:0         Queuest Timeout:0:0         - Please restart Tr           10 162: 64: 17         22002/2016 09:05:05         Media Transformer, T7:3:0:241         1.0.0.0         4.0.30319 4/2000         Timeout:520 - Transformer/Timeout:20:0; - Queuest Timeout:20:0; - Please restart Tr           10 162: 64: 17         22002/09:09:09:09:05:05         Media Transformer, T7:3:0:241         1.0.0.0         4.0.30319 4/2000         Timeout:520 - Transformer/Timeout:20:0; - Queuest Timeout:20:0; - Restart:20:0; - Restart:20:0; - Resta                                           |               |
| Roles: admin, editor, manager, socialmedia           Inactivity Timeout (minutes);         520         Apply           IP Address         Hearbeat (UTO)         Transformer Version         NET version         Inactivity Timeout (minutes);           10:162:64:11         2007/2018 07:52:17         Media Transformer, T7 R&D         1.0.0.0         4.0.30319:42000         Timeout:520 - Transformer/Timeout:20 - QueuedTimeout:0 - Please restart Tr<br>10:162:64:15         28003/2018 09:05:03         Media Transformer, T7.3.0.241         1.0.0.0         4.0.30319:42000         Timeout:520 - Transformer/Timeout:20 - QueuedTimeout:120 - Please restart Tr<br>10:10:26:41         1.00:0.0         4.0.30319:42000         Timeout:520 - Transformer/Timeout:20 - QueuedTimeout:20 - Please restart Tr<br>10:0:10:20:12         1.00:0         4.0.30319:42000         Timeout:520 - Transformer/Timeout:20 - QueuedTimeout:20 - Please restart Tr<br>10:0:0:0:0:0:0:0:0:0:0:0:0:0:0:0:0:0:0:                                                                                                    |               |
| Inactivity Timeout (minutes);         520         Apply           IP Address         Heartbeat (UTC)         Transformer Version         NET version         Inactivity Timeout (minutes)           10.162.64.11         2007/2018 07:52.17         Media Transformer, T7 R&D         1.0.0.0         4.0.30319.42000         Timeout 520 - Transformer/Timeout 20. QueuedTimeout:0 - Please restart Tr<br>10.162.64.15         290032016 09:05 03         Media Transformer, T7.3.0.241 1.0.0.4         4.0.30319.42000         Timeout 520 - Transformer/Timeout:20. QueuedTimeout:120 - Please restart Tr<br>10.10:26.45         1.0.0.0         4.0.30319.42000         Timeout:520 - Transformer/Timeout:20 - QueuedTimeout:120 - Please restart Tr<br>10.10:26.45         .0.0.0         4.0.30319.42000         Timeout:520 - Transformer/Timeout:20 - QueuedTimeout:20 - Please restart Tr<br>10.10:26.45         .0.0.0         .0.30319.42000         Timeout:520 - Transformer/Timeout:20 - QueuedTimeout:20 - Please restart Tr<br>10.10:26.45         .0.0.0         .0.30319.42000         Timeout:520 - Transformer/Timeout:20 - QueuedTimeout:20 - Please restart Tr<br>10.10:26.45         .0.0.0         .0.30319.42000         Timeout:520 - Transformer/Timeout:20 - QueuedTimeout:20 - Please restart Tr<br>10.10:26.45         .0.0.0         .0.30319.42000         Timeout:520 - Transformer/Timeout:20 - QueuedTimeout:20 - Please restart Tr<br>10.0.0         .0.30319.42000         Timeout:520 - Transformer/Timeout:20 - QueuedTimeout:20 - Please restart Tr<br>10.0.0         .0.30319.42000         Timeout:520 - Transformer/Timeout:20 - QueuedTimeout:20 - Please restart Tr                                                   |               |
| IP Address         Heartbeat (UTC)         Transformer Version         WebApp Version         NET version         Inactivity Timeout (minutes)           10 162 64 11         20/07/2018 07 52 17         Media Transformer, T7 R&D         1 0.0.0         4 0.30319 42000         Timeout 520 - TransformerTimeout 20 - QueuedTimeout 0 - Please restart Tr<br>10 162 64 157         28/07/2018 07 52 17         Media Transformer, T7 3.0.241 1 0.0.34         4 0.30319 42000         Timeout 520 - TransformerTimeout 20 - QueuedTimeout 120 - Please restart Tr<br>10 10 10 10 10 10 10 10 10 10 10 10 10 1                                                                                                    |               |
| 10.162.64.11         2007/2016 07:52.17         Media Transformer, T7 R&D         1 0.0.0         4 0.30319 4/2000         Timeout 520 - TransformerTimeout 20. QueuedTimeout 0 - Please restart Tr<br>10.162.64.15         2908/2016 09:06.30         Media Transformer, T7.3.0.241         1 0.0.34         4 0.30319 4/2000         Timeout 520 - TransformerTimeout 20 QueuedTimeout 120 - Please restart Tr<br>10.162.64.15         2908/2016 09:06.30         Media Transformer, T7.3.0.241         1 0.0.0         4 0.30319 4/2000         Timeout 520 - TransformerTimeout 20 QueuedTimeout 120 - Please restart Tr<br>10.162.64.15         QueuedTimeout 120 - Please restart Tr<br>10.0.0         4 0.30319 4/2000         Timeout 520 - TransformerTimeout 20 QueuedTimeout 120 - Please restart Tr<br>0.102.000         Constraint 520 - TransformerTimeout 20 QueuedTimeout 120 - Please restart Tr<br>0.102.000         Constraint 520 - TransformerTimeout 20.000         Constraint 520 - TransformerTimeout 20.000         Please restart Tr<br>0.000         Constraint 520 - TransformerTimeout 20.000         Constraint 520 - TransformerTimeout 20.000         Please restart Tr<br>0.000         Constraint 520 - TransformerTimeout 20.000         Constraint 520 - TransformerTimeout 20.000         Please restart Tr<br>0.000         Constraint 520 - TransformerTimeout 20.000         Constraint 520 - TransformerTimeout 20.000         Please restart Tr<br>0.000         Constraint 520 - TransformerTimeout 20.000         Constraint 520 - TransformerTimeout 20.000         Constraint 520 - TransformerTimeout 20.000         Constraint 520 - TransformerTimeout 20.0000         Constraint 520 - TransformerTimeout 20.000 |               |
| 10.162.64.157         29/03/2018.09:06:03         Media Transformer, T7.3.0.241         1.0.0.34         4.0.30319.42000         Timeout 520 - TransformerTimeout 120 - QueuedTimeout 120 - Please restart           10.162.64.2         12/06/2018.09:27:37         None         1.0.0.0         4.0.30319.42000         Timeout 520 - TransformerTimeout 20 - QueuedTimeout 20 - Please restart                                                                                                    |               |
| 10.162.64.2 12/06/2018 09:27:37 None 1.0.0.0 4.0.30319.42000 Timeout:520 - TransformerTimeout:20 - QueuedTimeout:20 - Please restart T                                                                                                    | t Transformer |
|                                                                                                    | ransformer    |
| 10.162.64.226 29/05/2018 13:24:31 Media Transformer, T7.3.0.270 1.0.0.51 4.0.30319.42000 Timeout 520 - Transformer Timeout 20 - Queued Timeout 20 - Please restart T                                                                                                    | ransformer    |
| 10.162.64.67 01/06/2018 10:36:55 Media Transformer, T5.3 R&D 1.0.0.0 4.0.30319.42000 Timeout:520 - TransformerTimeout:30 - QueuedTimeout:0 - Please restart Tr                                                                                                    |               |
| 10.165.248.224 21/09/2018 08:36:16 Media Transformer, T7.3.0.315 1.0.0.75 4.0.30319.42000 Timeout 520 - TransformerTimeout:20 - QueuedTimeout:20 - Please restart T                                                                                                    |               |
| 10.165.250.228 04/10/2018 13:09:41 Media Transformer, T7.3.0.320 1.0.0.76 4.0.30319.42000 Timeout:520 - TransformerTimeout:30 - QueuedTimeout:30 - Please restart T                                                                                                    |               |
| 10.165.250.232 05/10/2018 10:57:45 Media Transformer, T7.3.0.321 1.0.0.76 4.0.30319.42000 Timeout: 520 - TransformerTimeout: 30 - QueuedTimeout: 520 - Please restart                                                                                                    |               |
| 10.165.250.233 05/10/2018 10.57:17 Media Transformer, T7.3.0.321 1.0.0.76 4.0.30319.42000 Timeout.520 - TransformerTimeout.520                                                                                                    |               |
| 10.165.250.234 03/05/2018 08:17:39 Media Transformer, T7.3.0.258 1.0.0.51 4.0.30319.42000 Timeout:20 - TransformerTimeout:20 - QueuedTimeout:20 - Please restart T                                                                                                    | ransformer    |
| 10.165.250.235 09/05/2018 14:41:28 Media Transformer, T7.3.0.260 1.0.0.51 4.0.30319.42000 Timeout:520 - TransformerTimeout:20 - QueuedTimeout:20 - Please restart T                                                                                                    |               |
|                                                                                                    |               |

Fig. 2-35: UserManagement System Info Screen

- 3 In the field **Inactivity Timeout (minutes)** set the value to the required timeout period, within the following limits:
  - Minimum value: 5 minutes
  - Maximum value: 10080 minutes (1 week)
- 4 Click Apply.
- 5 After applying the new timeout value, restart each Transformer in the cluster.

On restart, the Transformers detect the new timeout value and apply it to their **web.configs** and application pools.

Once the Transformer has been restarted and the new value has been applied, the column **Inactivity Timeout** in the table **SystemInfo**, should change color to green and display the message:

Timeout:50 - TransformerTimeout:50

If the Transformer is not restarted, the column **Inactivity Timeout** in the table **SystemInfo**, will display the following message in red:

#### Timeout: 50 - TransformerTimeout:20 - QueuedTimeout:50 - Please restart Transformer

Where:

- Timeout: 50 shows the new timeout value which will be applied at restart
- TransformerTimeout:20 shows the original timeout value to be removed at restart
- **QueuedTimeout:50** shows the new timeout value, currently queued for application.